# Kamera barevná 899IHZ28C

manuál (český doplněk anglického originálního manuálu - OM)

## Důležité upozornění

# Œ

₩Ì

Tento výrobek odpovídá základním požadavkům nařízení vlády ČR a odpovídajícím evropským předpisům pro posuzování shody elektrotechnických zařízení: směrnice pro elektromagnetickou kompatibilitu (EMC) - nařízení vlády NV č. 117/2016 Sb. (evropská směrnice 2014/30/EU) a směrnici o omezení používání některých nebezpečných látek v elektrických a elektronických zařízeních (RoHS) - nařízení vlády NV č. 481/2012 Sb. (evropská směrnice 2011/65/EU a její novelou 2015/863) - v platném znění.

Výrobek je označen značkou shody s evropskými předpisy CE. Je na něj vystaveno EU prohlášení o shodě.

RoHS - (Restriction of the use of Hazardeous Substances)

Produkt byl navržen a vyroben v souladu s direktivou RoHS 2011/65/EU a její novelou 2015/863 týkající se omezení použití některých nebezpečných látek v elektrických a elektronických zařízeních.Cílem direktivy RoHS je zakázat používání nebezpečných látek při výrobě elektrického a elektronického zařízení a tím přispět k ochraně lidského zdraví a životního prostředí. Direktiva RoHS zakazuje použití těchto látek: Kadmium, Rtuť, Olovo, Šestimocný chróm, Polybromované bifenyly (PBB), Polybromované difenylethery (PBDE)

Vykřičník v trojúhelníku upozorňuje uživatele na operace vyžadující zvýšenou opatrnost a dodržování pokynů uvedených v návodu.

Symbol blesku v trojúhelníku označuje součásti, zakrývající neizolované části - pod napětím, jejichž odstranění může vést k úrazu elektrickým proudem.

Panáček s košem znamená, že použitý obal máme hodit do příslušné nádoby na tříděný odpad.

# Tento symbol na výrobku nebo na jeho balení označuje, že je zakázáno výrobek likvidovat společně s komunálním odpadem. Použitý elektrický nebo elektronický výrobek jste povinni odevzdat na vyhrazeném sběrném místě k další recyklaci. Oddělený sběr a recyklace použitých elektrických a elektronických výrobků pomáhá zachovávat přírodní zdroje a zajišťuje, že bude recyklace provedena takovým způsobem, který nepoškozuje lidské zdraví a životní prostředí. Další informace o nejbližším sběrném místě, na kterém můžete odevzdat použitý elektrický nebo elektronický výrobek, vám poskytne orgán místní samosprávy, nejbližší sběrná služba nebo prodejce, u kterého jste výrobek zakoupili.

# Specifikace

| Senzor                           | 1/3" PiximD1500R Digital Pixel systém (DPS) |
|----------------------------------|---------------------------------------------|
| Počet efektivních pixelů         | 720 výška x 540 šířka                       |
| Velikost obr.bodu                | 7um x 7um                                   |
| Rozlišení                        | 540 TV řádků                                |
| Video standart                   | PAL/NTSC                                    |
| Potlačení bílé(Dinamic range)    | 102dB typicky - 120dB maximálně             |
| Vyvážení bílé                    | ATW / AWB / manuálně                        |
| Min.osvětlení                    | 0Lux Při zapnutém IR                        |
| Den/noc                          | Automaticky                                 |
| Název kamery                     | Maximálně 18 znaků                          |
| AGC (automatická kontrola zisku) | Nízká / střední / vysoká / VOLITELNÁ        |
| Digitální redukce šumu           | Zap / Vyp nastavitelná                      |
| Gamma                            | Auto / manuálně                             |
| Auto IRIS                        | DC / video volitelná                        |
| Nastavení                        | OSD menu                                    |
| Odstup signál šum                | Více než 50 dB                              |
| Výstup videa                     | 1.0 Vp-p(75Ω)                               |
| Napájení                         | 12VDC                                       |
| Spotřebovávaná energie           | 12VDC / 200mA - 600mA s IR                  |
| Objektiv                         | 4 ~ 9mm                                     |
| IR přisvícení                    | 36 IR LED prům. 5mm, 850nm                  |
| Dosvit IR                        | 30m uvnitř – 20m venku                      |
| Synchronizace                    | Interní                                     |
| Provozní teplota                 | $-20^{\circ}C \sim +50^{\circ}C$            |
| Váha                             | 950g                                        |

# Varování

- Neinstalujte kameru v extrémních podmínkách. Povolený rozsah teplot je -20°C -+50°C.
- Neinstalujte kameru v nestabilních světelných podmínkách. Rychlé změny osvětlení nebo blikání mohou způsobit, že kamera nebude správně pracovat.
- Nerozebírejte kameru, uvnitř nejsou žádné použitelné součásti. Otevření krytu vás může vystavit nebezpečí zásahu elektrickým proudem a dalším rizikům. Přenechte opravy na kvalifikovaném personálu.
- Nedotýkejte se senzoru. Použijte jemný hadřík s alkoholem k vyčištění povrchu, pokud se ho náhodou dotknete.
- Ujistěte se, že vstupní napětí je správné před použitím přístroje.
- Nemiřte kamerou přímo do slunce.
- Neponořujte kameru do vody.

# Základní vlastnosti produktu:

- 1/3" Digitální Pixel Systém(DSP) a vylepšený 32-bitový digitální procesor
- Super Wide Dinamic Range tato funkce poskytuje čistý obraz i při záběru scény s výraznými zdroji světla v pozadí.
- světla v pozadí.
  Žádné vertikální skvrny, dokonce i při silném osvětlení
  Automatické přepínání Den / Noc režim
  Digitální redukce šumu
  Vysoké rozlišení 540TVřádků
  OSD menu

Instalace:

Kamera je vybavena držákem kamery kterým prochází kabely napájení a videosignálu. Při manipulaci s držákem dejte pozor na poškození kabelu. Poškození kamery vlivem mechanického poškození kabelu nebude uznáno jako reklamace!!!

Kabel vycházející z kamery je osazen konektory BNC – pro výstup videosignálu a napájecím konektorem pro připojení napájení DC 12V.

Ovládací tlačítka OSD menu jsou pod zadní částí kamery. Odšroubujte zadní část kamery. Ovládací tlačítka jsou: SET – nastavení – vstup do menu / potvrzení nastavených hodnot UP / DOWN – Nahoru / Dolu – slouží k pohybu po položkách menu a změně hodnot LEFT / RIGHT – Doleva / Doprava - slouží k pohybu po položkách menu a vstupu do podmenu ZOOM / FOCUS – nastavení ZOOMU a Ostření kamery

Po ukončení práce v menu nezapomeňte našroubovat zpět zadní část krytu. Dejte pozor na poškození těsnění krytu kamery.

Struktura Menu:

| Nastavení Menu   |                                                                                                    |
|------------------|----------------------------------------------------------------------------------------------------|
| WDR MODE         | STANDARTNÍ<br>VYSOKÉ<br>UŽIVATELSKÉ<br>VYPNUTO                                                                                         |
| NASTAVENÍ KAMERY | STANDARD VIDEA<br>NÁZEV KAMERY<br>TYP OBJEKTIVU<br>SYNCHRONIZACE<br>NASTAVENÍ BAREV                                                    |
| NASTAVENÍ VIDEA  | GAMMA<br>OSTROST<br>SYTOST<br>DNR<br>UROVEŇ OBRAZOVÉHO SIGNÁLU<br>ZRCADLENÍ<br>ROZLIŠENÍ<br>BAREVNÝ/ČERNOBÍLÝ REŽIM                    |
| NASTAVENÍ        | VYVÁŽENÍ BÍLÉ<br>AGC-AUTOMATICKÁ REGULACE ZISKU<br>BLC – KOMPENZACE PROTISVĚTLA<br>DEN/NOC<br>ELIMINACE VADNÝCH PIXELŮ<br>NASTAVENÍ AE |
| ULOŽIT/OBNOVIT   | ULOŽIT UŽIVATELSKÉ NASTAVENÍ<br>OBNOVIT TOVÁRNÍ NASTAVENÍ                                                                              |
| KONEC MENU       |                                                                                                    |

Ovládání Menu:

Prostup do menu a jeho ovládání slouží ovládací tlačítka OSD

- Pro vstup do **MENU** stiskněte tlačítko **SET** po dobu nejméně 2 sec.
- Pro pohyb nahoru a dolu po položkách menu slouží tlačítka UP a DOWN.
- Pro pohyb doleva a doprava slouží tlačítka LEFT a RIGHT.

#### Poznámky:

".." indikují podmenu

Pokud nestisknete žádné tlačítko po dobu 2 min., dojde k vypnutí OSD menu.

Pro návrat k předchozímu menu posuňte kurzor na položku PREVIUS PAGE a stiskněte SET

#### Detailní popis menu

1. WDR(Viz. obr v orig návodu kap. OSD Menu Operation)

tento mód umožňuje pozorovat objekty i pozadí, a to i při extrémním protisvětle *Standartní:* optimalizováno pro vnitřní použití s vysokým světelným kontrastem(např. okna nebo dveře v pozadí).

*Vysoké:* optimalizováno venkovní záběry s nejvyšším světelným kontrastem (slunečné scény, odrazy od oken)

*Vypnuto:* optimalizováno pro normální scény bez výrazného světelného kontrastu *Uživatelské:* volitelné nastavení

tímto Nastavením lze libovolně upravovat úroveň potlačení světelných zdrojů.

1.1 Uživatelské nastavení - WDR BIAS: (Viz. obr v orig návodu kap. OSD Menu Operation)

Nastavení Spodní a střední

rozhodovací úrovně osvětlení -

- Pro světlejší scénu s větším osvětlením zvyšte hodnotu
  - Pro tmavší scénu s nižším osvětlením snižte hodnotu
- **1.2 WDR LIMIT:** Nastavení maximální rozhodovací úrovně osvětlení scény Pro scénu s velkým kontrastem světla zvyšte hodnotu
- **1.3** EXP. BIAS(Exposure Bias) vyvážení automatické uzávěrky ovlivňuje zesvětlení / ztmavení obrazu.
- 2. NASTAVENÍ KAMERY(Viz. obr. v orig. návodu kap. OSD Menu Operation)
  - **2.1** *VIDEO STANDARD:* kamera podporuje NTSC a PAL.
  - **2.2** CAMERA TITLE(Titulek kamery) Titulek lze vypnout nastavit hodnotu na OFF, nebo zapnout a nastavit (Viz. obr v orig návodu kap. OSD Menu Operation kap. 2)
    - 1.2 TITLE TEXT(Text titulku kamery): tlačítky Left/Right vyberte znak na dané pozici potvrď te tlačítkem set kursor se posune na další pozici. Titulek kamery může mít až 18 znaků.
    - 2.2.2 **TITLE POSITION**(Pozice titulku) vyberte pozici titulku v obraze kamery.
  - **2.3** LENS TYPE Kamera podporuje dva typy objektivů s řízenou clonou DC a VIDEO. Ujistěte se že nastavení kamery odpovídá typu objektivu, který používáte.

Nastavte **MANUAL** – pro objektiv bez automatické clony Nastavte **AUTO** – pro zobrazení nastavení objektivu s automatickou clonou (Viz. obr v orig návodu kap. OSD Menu Operation – kap. 3)

- 2.3.1 DC LEVEL Nastavte rychlost odezvy objektivu na světelnou změnu sledované scény. Pokud nastavíte příliš vysokou hodnotu bude clona reagovat pomalu na rychlé změny světla. Pokud nastavíte příliš nízkou hodnotu může být clona objektivu v konfliktu s elektronickou uzávěrkou kamery což může způsobit blikání kamery obraz se může měnit z bílé do tmavé.
- **2.3.2** AI TRESHOLD Nastavení prahové úrovně při které začne automatická clona reagovat. Lze nastavit pouze u DC a VIDEO objektivů. Nastavte prahovou úroveň v dB kdy přestane fungovat funkce AGC a začne reagovat automatická clona.
- **2.4** SYNC MODE Lze nastavit pouze INT, nebo LL hodnoty.

INT - kamera je nastavena interní synchronizaci.
LL – kamera používá synchronizaci síťovou – pouze u modelu s 24V napájením

2.5 COLOR BAR – nastavení barev – vyberte hodnotu ON pro zobrazení menu nastavení barev – (Viz. obr v orig návodu kap. OSD Menu Operation – kap. 2.5)

# 3. NASTAVENÍ VIDEA

**3.1**- Gamma: gama korekce – slouží k potlačení nelineární odezvy monitoru nebo zobrazovacího zařízení.

Vyberte AUTO k použití 0.45 pro NTSC nebo 0.36 pro PAL. Vyberte **MANUAL.** zobrazen v menu pod obrazovkou monitoru.

Viz. Orázek 3.1

GAMMA: K manuálnímu nastavení příslušné hodnoty gamma pro zobrazovací zařízení.

# **3.2**-SYTOST

Použijte k nastavení množství barevné úrovně obrazu.

# 3.3- OSTROST

Použijte k zostření nebo rozostření obrazu.

# **3.4** - VIDEO LEVEL

Nastavuje zesílení výstupního video signálu. Nastavení zesílení úrovně video signálu při jeho zeslabení vlivem útlumu na kabelu.

#### 3.5 - DNR (Digital Noise Reduction)

Funkce pro digitální redukci šumu. Vyberte **ON** k vytvoření nejnižší hladiny šumu. Vyberte **OFF** k získání ostřejšího obrazu

#### 3.6 - COLOR/MONO

Zvolte **ON** a obraz může být automaticky přepnut do černobílého módu, pokud poklesne úroveň osvětlení.

Zvolte OFF a obraz bude stále barevný i když osvětlení poklesne.

# **3.7** - MIRROR

Vyberte ON k zrcadlení nebo přehození obrazu horizontálně.

#### 3.8 - RESOLUTION

**520TVL:** Ekvivalent rozlišení obrazu je 520Televizních řádků **540TVL:** Ekvivalent rozlišení obrazu je 540Televizních řádků

viz. Obrázek 3.8

# 4. OPTIONS

#### 4.1 - WHITE BALANCE (Vyvážení bílé)

White balance nastavení definuje jak kamera sleduje rozdílné světelné podmínky v rozsahu od 2000k do 11000k, k poskytnutí nezkreslených barev. Zvolte **WHITE BALANCE** pro zobrazení podmenu pro nastavení vyvážení bílé. Viz. Obrázek 4.1

#### 4.1.1. - WB MODE (White balance Mode)

**ATW:** Auto Tracking White Balance. Průběžně monitoruje teplotu barev zatímco vnitřní microcontroler nastavuje vyváženost bílé. Zvolte tento mód když se osvětlení scény mění z vnitřního(umělého) na vnější (venkovní). Ve standardním WDR módu je operační teplotní rozsah barev 2500-9500k. V **HIGH** WDR módu je rozsah 2500-9500k. Při **OFF** WDR módu je rozsah 2800-7500.

**AWB:** Kamera porovnává aktuální teplotu barev obrazu v rozsahu 2000-11000k a zobrazuje nejbližší možnou barvu obrazu tak aby odpovídala reálné barvě. Zvolte **AWB** pouze pokud osvětlení scény je konstantní (stálé). Zachyťte cílový referenční bílý předmět, zvolte SAVE a "white balance" funkce bude nastavena. Výsledky automatického nastavení "white balance" budou uloženy v paměti kamery.

Viz. Obrázek 4.1.1

MANUAL: Zvolte MANUAL.. pro zobrazení podmenu pro manuální nastavení AWB viz. Obrázek 4.1.1

### 4.1.1.1. ADJUST MODE

Jsou dostupné dva módy nastavení: KELVIN, R/B

**KELVIN:** Zvolte nastavení pracovní teploty barev manuálně. Kamera automaticky nenastaví "white balance" když se barvy změní.

**R/B:** Nastavte zisk **RED** (červené) a **BLUE** (modré) barvy manuálně. Kamera automaticky nenastaví "white balance" když se barvy změní v nastaveném rozsahu.

Viz. Obrázek 4.1.1

RED: Všechna zvýšení nebo snížení červených elementů v obrazu kamery.

BLUE: Všechna zvýšení nebo snížení modrých elementů v obrazu kamery.

#### 4.1.2. WB BIAS

White Balance Bias. Offset - efektivní pouze v ATW nebo AWB modu. Přidáním "bias" vypočítává barevnou teplotu udávanou v jednotce Kelvina. Například pokud je barevna teplota vypočítána na 6500K, pak změnou hodnoty "bias" na 100K a výsledná barevná teplota bude 6400 Kelvina.

**POZNÁMKA :** Při nastavování vyvážení bílé pro **AWB** nebo **MANUAL** vyplňte celou obrazovku bílou barvou (např papír, stěna, atd.)

Pokud patřičné barvy nemohou být dosaženy v ATW módu, použijte AWB nebo MANUAL mód.

#### **4.2** AGC (Auto Gain Control – Automatická regulace zisku)

AGC funkce zajistí zesílení video signálu ve špatných světelných podmínkách.

**NORMAL:** Zvýšení nebo snížení zesílení od 0 do 26dB automaticky. Tento mód udržuje střední citlivost mezi **HIGH** a **LOW**.

**HIGH:** Zvýšení nebo snížení hodnoty zisku od 0 do 34dB automaticky. Tento mód udržuje vysokou citlivost pro temnější scény.

**LOW:** Zvýšení nebo snížení hodnoty zisku od 0 do 18dB automaticky. Tento mód udržuje nízkou citlivost pro světlé scény.

**CUSTOM..** volba pro vyvolání podmenu pro uživatelské nastavení AGC. Viz. Obrázek kapitola 4.2

#### SHUTTER LIMIT

K nastavení limitu elektronického zpomalovače clony. (OFF až 32x) Zvolte **2X.** (nebo **4x.., 8x.., 16x.., 32x..,**) zobrazí podmenu pro nastavení: Viz. Obrázek kapitola 4.2

#### SHUT MODE

Kamera má dva prioritní módy pro přístup v ESS (Extended Slow Shutter):**GAIN PRIORITY** a **SHUT PRIORITY** (Shutter priority) mód.

**GAIN PRIORITY:** Nejprve navyšuje zisk, poté zpomaluje clona pokud světelná úroveň upadá. Typický vstup módu ESS 2x se ziskem 22dB.

**SHUT PRIORITY:** Nejprve zpomaluje clona, poté navyšuje zisk pokud světelná úroveň upadá. Typický vstup módu ESS 2x se ziskem 14dB. Viz. Obrázek kapitola 4.2

LIMIT: Limit zisku. Nastavte hodnotu limitu zisku od 0 do 60 dB manuálně.

**SS ENTERY POINT:** vstupní bod clony (Slow Shutter) Upřesňuje podmínky při kterých se kamera přepne do módu ESS 2x. Upřesňuje v dB a má rozsah od 14 do 22 dB. **4x OFFSET:** Definuje relativní kompenzaci SS vstupního bodu, který v kameře přejde do módu 4x ESS. Udáváno v dB a bude mít rozsah od 14 do 38dB.

## 4.3 AE PREFs

Uživatel kamery má možnost volby optimalizace scény když je vysoký dynamický rozsah světla detekován nastavením **AE PREFs** (Automatic Exposure Preference – automatická preference osvícení) **SHADOWS** nebo **HIGLIGHTS** 

**SHADOWS:** Kamera nastaví osvícení tak, že tmavé části obrazu budou více viditelné. Světlé části obrazu mohou být přesvětlené.

**HIGLIGHTS:** Kamera nastaví osvícení tak, že světlé části obrazu budou více viditelné. Tmavé části mohou být ztmaveny až do černé.

#### **4.4** - BLC (Backlight Compensation)

Pokud zaznamenáváte(nahráváte) proti prosvětlené ploše, například oknům, proskleným dveřím nebo dalším zdrojům světla, funkce **BLC** předchází rozmazání objektů. Kamera analyzuje světelné podmínky v zorném poli (BLC zone) a kontroluje adekvátnost světelných parametrů.

Viz. Obrázek 4.4

## Jak nastavit BLC zónu?

BLC zóna je zobrazena modře.

S každým dalším stiskem tlačítka **SET** (nastavit) se změní barva obdélníku, a upraví tvar pokaždé když je stlačeno směrové tlačítko. **UP/DOWN/RIGHT/LEFT** 

**Blue(modrá): P**ozice BLC Zóny může být změněna směrovým tlačítkem **UP/DOWN/RIGHT/LEFT** 

Oranže(oranžová): BLC zóna může být zvětšena pomocí tlačítek UP/DOWN/RIGHT/LEFT.

Kyan(modrozelená): BLC zóna muže být zmenšena tlačítky UP/DOWN/RIGHT/LEFT.

Pokud nastavíte velikost a umístění, stiskněte tlačítko **SET** přibližně na dvě vteřiny pro uložení a návrat do **OPTIONS menu**.

## 4.5 - TRUE DAY/NIGHT (Režim Den/Noc)

viz. Obrázek kapitola 4.5

#### 4.5.1. NIGHT MODE (Noční mód)

**MONO:** Barevný obraz v denním módu se automaticky změní do černobílého obrazu v nočním módu.

COLOR: Vždy udrží barevný obraz jak v denním tak v nočním módu.

#### 4.5.2. D/N LEVEL

Vyberte filtr přepnutím bodu High(Vysoká), Low(střední) nebo Modele(nízká) úroveň. Nastaví úroveň přepnutí z barevného módu do černobílého.

**LOW:** Přepnutí režimu z barevného do černobílého módu při zisku 20dB a zpět do barevného módu při 18dB.

**MID:** Přepnutí režimu z barevného do černobílého módu při zisku 22dB a zpět do barevného modu při 18dB.

**HIGH:** Přepnutí režimu z barevného do černobílého módu při zisku 24dB a zpět do barevného modu při 18dB.

#### 4.5.3. D/N DELAY (prodleva přepínání Den/Noc)

Nastavte DELAY (zpoždění) času pro D/N **2**, **4**, **6**, **8**, **10 Sec.** Volitelné nastavení zpoždění změny D/N.

#### **4.6** - DEFECT PIXEL CALIB (Defect Pixel calibration)

Detekce a odstranění defektních pixelů může být provedena pomocí kalibrace kamery. Prosím ujistěte se že žádné světlo nezasahuje do senzoru uvnitř kamery(úplně zacloněný objektiv). Viz. Obrázek 4.6

#### 5. SAVE/RESTORE (uložení/obnovení)

Save user settings (uložení uživatelského nastavení): Ukládá všechna uživatelem definovaná nastavení.

**Restore Factory Default (Obnovení továrního nastavení):** Znovu nahraje tovární nastavení kamery. Tato akce nahrazuje všechna uživatelem definovaná nastavení.

#### **6.** EXIT MENU

Vypne OSD Display. Nebude mít efekt pokud už je OSD menu vypnuto.